# MusicCast 無線連接說明書

## 網路連線操作說明

事前準備:

1.本產品需搭配區域網路設備進行設定(無限 Wi-Fi 網路)

2.請先於智慧型手機或平板電腦下載「MusicCast Controller App」

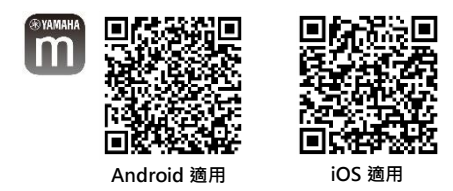

| <u>步驟一:</u>                                            | 步驟二:           |                                            | 步驟三:                                                |                                |                                | 步驟四:                                                          |                                                                                       |                                    |                  |
|--------------------------------------------------------|----------------|--------------------------------------------|-----------------------------------------------------|--------------------------------|--------------------------------|---------------------------------------------------------------|---------------------------------------------------------------------------------------|------------------------------------|------------------|
| 將您的智慧型裝置連接上您的區域網路   打開 MusicCast Controller A          |                | st Controller App 後, 1                     | · 1.開啟商品電源後·請按 App 上的下一步並長按機身上 Connect 鍵 5 秒,開始進行連線 |                                |                                | 請至手機「設定」>>「Wi-Fi」·將 Wi-Fi 由區域網路更改為「MusicCastSetup」            |                                                                                       |                                    |                  |
|                                                        | 請點選設定進ノ        | 「頁面                                        |                                                     |                                |                                | 若要求輸入密碼·請輸入                                                   | : 12345678                                                                            |                                    |                  |
| <b>★</b> 設定 Wi-Fi                                      |                |                                            | 步驟1 取消                                              | 步驟 2 取消                        | 步驟 2 取消                        | 步骤 3-1 取淵                                                     | 步骤 3-2 取消                                                                             | く設定 Wi-Fi                          |                  |
|                                                        |                |                                            | 請將您的音訊裝置連接電源                                        | 1. 請長按MusicCast音訊裝置Connect 鍵 5 | 1. 請長按MusicCast音訊裝置Connect 鍵 5 | 無線設定                                                          | 1. 開啟iOS設定                                                                            | Wi-Fi                              |                  |
| Wi-Fi<br>✓ YAMAHA_AP_1                                 |                |                                            | Musiccast                                           | musîccast                      | Musiccast                      | ● Asse Mab<br>● ● ● ● ● ● ● ● ● ● ● ● ● ● ● ● ● ● ●           | 2. 選擇WI-F設定                                                                           | <ul> <li>MusicCastSetup</li> </ul> | • ≈ ()           |
|                                                        |                |                                            |                                                     |                                |                                |                                                               |                                                                                       | 建压病法                               |                  |
|                                                        |                | DusicCast                                  |                                                     |                                |                                |                                                               |                                                                                       | ASUS_B0_2G                         | • • i)           |
|                                                        |                |                                            |                                                     |                                |                                |                                                               | 😒 W-R 🔗                                                                               | ASUS_B0_5G                         | • • ①            |
|                                                        | IIIa           | SICCUSI                                    | 0 0 0                                               |                                | man of Q                       | 建接至 MusicCast 所創建的暫時性無原綱<br>路中。<br>計暫時件無線網路為"MusicCastSetur"。 | 9 法提供MusicCastCature                                                                  | CEE20180500056                     | • ≈ ()<br>• ≈ () |
|                                                        |                | <b>車</b> 軒                                 | 接下來,請按下螢幕上的下一步按鈕                                    |                                |                                | 你可以從你的 iPhone 或 iPad 中的 "設定"<br>> "WI-FI" 中啟動。                | <ol> <li>調選擇MusicCastSetup</li> <li>當你被問到 "MusicCastSetup"密碼,請翰<br/>入以下資訊。</li> </ol> | DSL-6740C                          | a ÷ (i)          |
|                                                        |                | 20-1971                                    |                                                     | 2. 接下来,請按下營幕上的下一步按鈕            | 2. 接下來,請按下螢幕上的下一步按鈕            | 請按下一步檢視設定指引。                                                  | 12245679                                                                              | FET WI-FI                          | • ①              |
|                                                        |                |                                            |                                                     |                                | <u>多符號持中</u>                   |                                                               | 11343078                                                                              | kjfyrifaeo                         | (آ) 🗢 ۵          |
|                                                        |                |                                            |                                                     |                                |                                |                                                               | NusicCastSetup 🗢 🕦                                                                    | Starbucks_Free_WiFi                | • ①              |
|                                                        |                |                                            |                                                     |                                |                                |                                                               |                                                                                       | ттс                                | <b>₹</b> ()      |
|                                                        |                | Durit                                      |                                                     |                                |                                |                                                               | 4. 請返回 MusicCast App                                                                  | YAMAHA AP 2                        | A 7 (1)          |
|                                                        |                | borno -                                    |                                                     |                                |                                |                                                               | m                                                                                     | 其他…                                |                  |
|                                                        |                | 設定                                         | 取消 下一步                                              | 返回 下一步                         | 返回                             | 返回 下一步                                                        | 返回                                                                                    |                                    |                  |
| *請連上您的區域網路                                             |                |                                            |                                                     | *連線過程中                         | 请勿關閉手機或中斷 * 建                  | 總過程可能需要 1-2 分銷                                                | 潼連線時間                                                                                 |                                    |                  |
| <b>步驟五:</b><br>1.下一步 ⋅ 請回到 App 確認與:<br>2. 輸入您家中區域網路的密碼 | 步驟二相同的區域網路     | <b>步驟六</b> :<br>1.設定房間名稱 *可依型號<br>2.設定顯示圖片 | 自行設定房間名稱 EX:Room1                                   | 恭喜完成 N                         | lusicCast 連線!                  | <b>新增設備:</b><br>1.請按右 上角設 定進 <i>)</i>                         | 入頁面新增設備                                                                               |                                    |                  |
|                                                        |                |                                            |                                                     |                                |                                | 2.點選新增設備,並重複網路連線說明步驟新增兩個後環繞揚聲器 WX-021                         |                                                                                       |                                    |                  |
| 請這擇Wi-Fi 取消                                            | 請輸入密碼 取消       | 房間名稱                                       | 居間間片                                                | 設置完成                           | S Rooms ► Ø                    | ා<br>Link Rooms +                                             | Q <b>°</b> NE                                                                         | न्त्रत् ू                          | Rooms + 🕸        |
| WX-051                                                 | YAMAHA_AP_1的密碼 | 請輸入房間名稱                                    | 請選擇层間影像                                             |                                | Home1 Home6                    | Home1 Home6                                                   | TT manage                                                                             | Home1                              | HomeG            |
| YAMAHA_A₽_1 УАМ                                        | /AHA_AP_1      | Room1                                      |                                                     |                                | Room1                          | Room1                                                         | U MARK                                                                                | Room                               | C C              |
| 過速译包想要讓MusicCast建設的Wi-FISSID                           | •••••          | 您可以相後更改                                    |                                                     | MusicCast                      |                                |                                                               | EMBE<br>Roomi                                                                         |                                    | 2                |
|                                                        |                |                                            |                                                     | 恭喜您!現在您可以盡情                    |                                |                                                               | MusicCast BAR 400                                                                     | ·                                  |                  |
| 顺示                                                     |                |                                            |                                                     | 享受MusicCast!                   | Nervous (SSE)                  | Nervous (繁張)<br>L. Struct Marcles                             | Ameri                                                                                 |                                    |                  |
|                                                        |                |                                            | 請選擇照片                                               | 新增具他裝置                         |                                | ALIAN PRIMA                                                   | MusicCsat Surround/Stereo                                                             | , 五後環繞                             | đ                |
|                                                        |                |                                            | 當該基準單值房間,所審副標價會在豐寫上出現以代表此<br>問題                     | 往後投置MusicCast亲容之投倍,情路攀"设置"     | - 187.999                      |                                                               |                                                                                       | 1 Horn                             | ALC: NO.         |
|                                                        |                |                                            | 版可以供推更改                                             | 18.15                          |                                |                                                               | 🚫 Amazon Alexa 設定                                                                     | > 11 1 1 1                         |                  |
|                                                        |                |                                            |                                                     |                                |                                |                                                               | Google Assistant #2/E                                                                 | · [4]                              |                  |
|                                                        |                |                                            |                                                     |                                |                                |                                                               | ☑ 通知                                                                                  | うちの                                |                  |
|                                                        |                |                                            |                                                     |                                |                                |                                                               | ♀ 線示                                                                                  | >                                  |                  |
|                                                        |                |                                            |                                                     |                                |                                |                                                               | MusicCast 和百                                                                          | ·                                  |                  |
|                                                        |                |                                            |                                                     |                                | Ê                              |                                                               |                                                                                       | a U                                | Le               |

# MusicCast 無線連接說明書

## MusicCast SORROUND 無限環繞教學影片

# 無線環繞連接設定說明(MusicCast SURROUND)

## <u> 步驟一:</u>

1.點選畫面右上角「設定」,進入頁面後點選「環繞/立體聲設定」>>「設定揚聲器」

#### 2.將揚聲器數量調整為「2台」,並選定您的左右後環繞揚聲器後,點選「儲存」即可完成設定

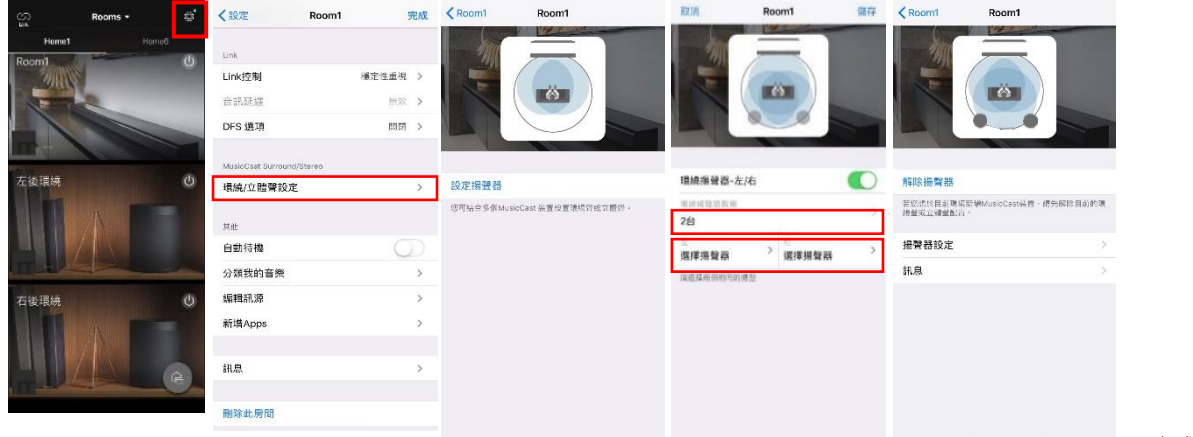

# 多房間播放操作說明

\*您也可以將 WX-021 作為單獨揚聲器使用 · 放在不同的房間 · 播放與主房間相同音樂 \*使用此功能需先解除 MusicCast SURROUND

#### \_\_\_\_\_

1.請按左上角·點選您要選擇為主房間揚聲器

2.點選欲增加的揚聲器做連線

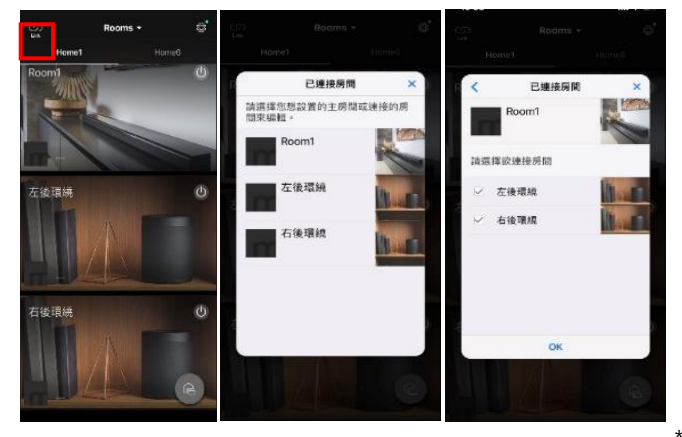

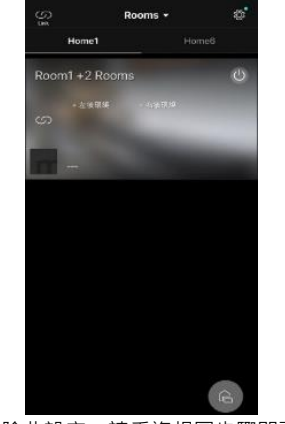

恭喜完成 Link 連線!

\*如需解除此設定,請重複相圖步驟即可解除設定

## 恭喜完成 MusicCast SURROUND 連線!

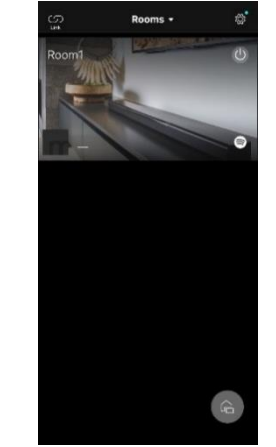

\*完成後左右後環繞揚聲器將會於畫面中消失

## 如您有任何與產品相關問題,請於上班時間撥打客服電話

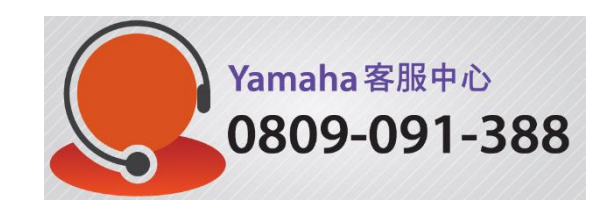

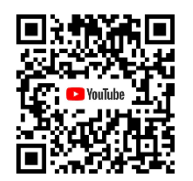